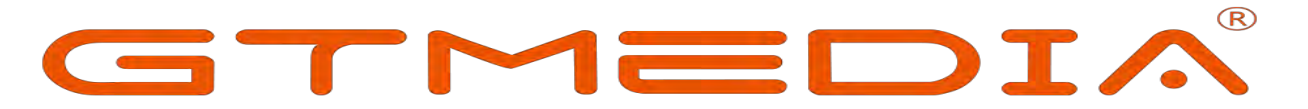

## How to Connect WIFI 19-Jan-23

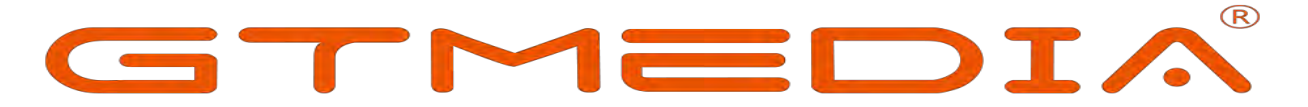

## Preface

Freesat V8 box supports built-in wifi,the V7 box does not support built-in wif, you must insert external WIFI.

The following guide can apply V7  $\sim$  V8 box.

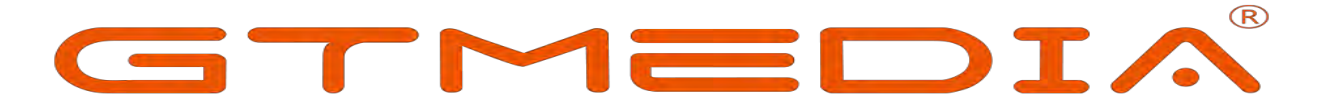

If your box is Freesat V8 series

Step 1: Go to the Network menu and select Network Config, then choose WIFI.

| Network Config                            | Network |
|-------------------------------------------|---------|
| DLNA SAT2IP Online Movie STB name setting |         |
| <b>Q</b>                                  |         |
| Move More Confirm                         | Exit    |

Step2: Select WIFI manager, then you can see the WiFi signal around you and select the WiFi signal you joined.

| Network Config  |                                 |                 |
|-----------------|---------------------------------|-----------------|
|                 | WE                              | 3G Delegie      |
| Active<br>Setup | Active<br>WiFi Manager<br>Setup | Active<br>Setup |
|                 |                                 |                 |

| WiFi I | Manager       |                 |           |  |
|--------|---------------|-----------------|-----------|--|
|        | W/F) Device   | e:On(Not Connec | æd)       |  |
| 001    | ChinaNet-ntF6 | 8               |           |  |
| 002    | junhua-A610   | 8               | <b>20</b> |  |
| 003    | junhua        | 8               | <b>20</b> |  |
| 004    | winsatck      | 8               | <b>21</b> |  |
| 005    | winsatCT3     | 8               | 201       |  |
| 006    |               |                 | 21        |  |
| 007    | cmcc-wap      | 8               | <b>21</b> |  |
| 008    | 星河WiFi        |                 | <u></u>   |  |

Step3: Click the key field and enter your password. The balls of different colors under the keyboard represent the buttons of the same color on your remote control, Press the yellow button to save.

|     |   |               |                |      |                     |         | W | vinsa | at32 | 1_                 |                    |   |     |
|-----|---|---------------|----------------|------|---------------------|---------|---|-------|------|--------------------|--------------------|---|-----|
| 001 | С |               | WIFI Conne     | Info | Char                | nge     |   |       |      |                    |                    |   | abc |
| 002 | j | Network SSID: | •              |      |                     |         |   |       |      |                    |                    |   |     |
| 003 |   | Encrypt Mode  |                | k    |                     |         |   | 0     | D    | a                  |                    |   | ÷.  |
| 004 |   | Enerype mode. |                | U    | V                   | W       | x | v     | z    | 0                  | 1                  | 2 | 3   |
| 005 |   | Кеу:          |                | 4    | 5                   | 6       | 7 | 8     | 9    |                    |                    | 2 |     |
| 006 |   | Show Key:     | 4              | Ν    | 1                   |         |   |       | e    | 4                  | ->                 |   |     |
| 007 |   | Save Kev:     | 4              | OK S | Sele                | ct      |   |       | Page | Pag                | e+/-               |   |     |
| 008 |   | Disconnect    | C              |      | CAP                 | S       |   |       |      | Dele<br>Can        | ete<br>cel         |   |     |
| 008 |   | Save Key:     | •<br>• • • • • |      | Sele<br>CAP<br>Save | ct<br>S |   |       | Page | Pag<br>Dele<br>Can | e+/-<br>ete<br>cel |   |     |

Step4: If your WiFi connection is available, the display will prompt you to connect.

|  |  | T | R |
|--|--|---|---|
|  |  |   |   |

| -   |                |             |     |         |
|-----|----------------|-------------|-----|---------|
|     | C <sup>w</sup> |             |     | >       |
| 001 | ChinaNet-ntF6  | 8           | 811 |         |
| 002 | junhua-A610    |             | 501 |         |
| 003 | junhua         | 0           | 51  |         |
| 004 | winsatck       | <b>0</b>    | 501 |         |
| 005 | winsatCT3      |             | m   | Connect |
| 006 |                |             | 501 |         |
| 007 | cmcc-wap       |             | 51  |         |
| 008 | 星河WiFi         |             | 51  |         |
|     |                |             |     |         |
|     | Refresh OK OK  | Config Mode |     |         |

If your box is Freesat V7 series, you must insert external WIFI.

Step 1: Go to the Network menu and select Network Config, then choose WIFI.

|         | Millionet        |
|---------|------------------|
| INSTALL | Network Conflig  |
| SYSTEM  | Online Movie App |
| NETWORK |                  |
| MEDIA   |                  |
| TOOLS   |                  |
|         |                  |
|         |                  |

Step2: Select WIFI manager, then you can see the WiFi signal around you and select the WiFi signal you joined.

| TM           |                     |
|--------------|---------------------|
|              | WiFi                |
| Link Type    | WIFI                |
| WiFi Manager | Disconnect          |
| Config Mode  | DHCP                |
|              |                     |
|              | 255 255 255 000     |
|              |                     |
| DNS Server   |                     |
|              |                     |
|              | Ping Test           |
|              | Connect             |
| blobuo vici  | Distance Discourses |

Step3: Click the key field and enter your password.

The balls of different colors under the keyboard represent the buttons of the

same color on your remote control, Press the yellow button to save.

Step4: If your WiFi connection is available, the display will prompt you to connect.

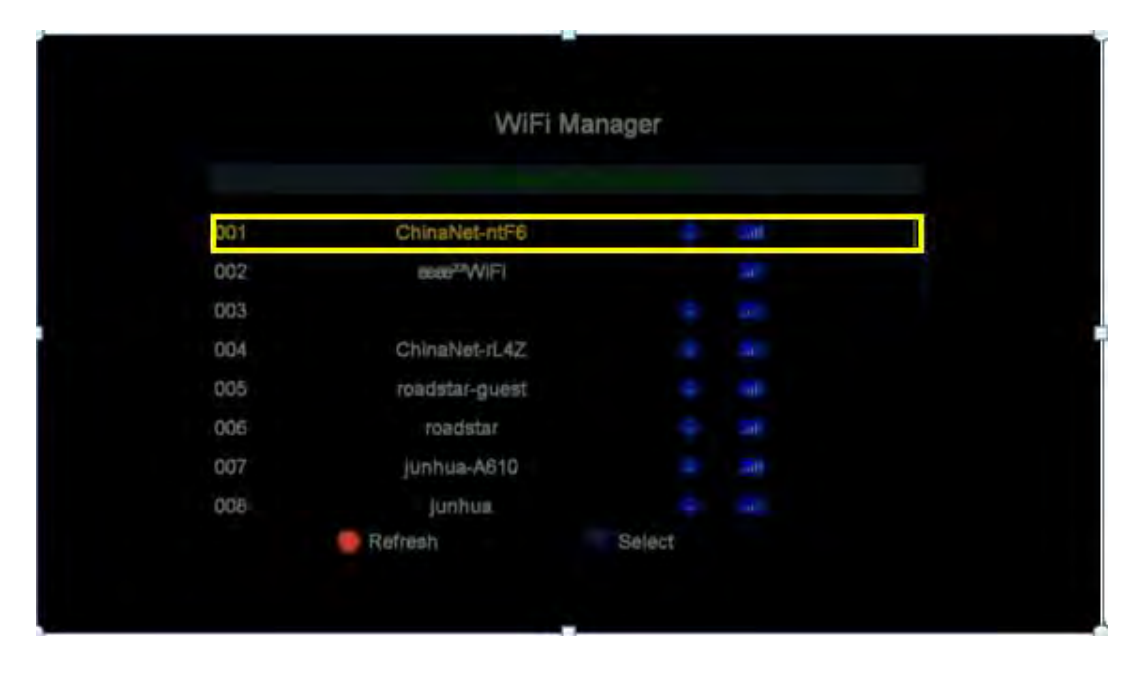